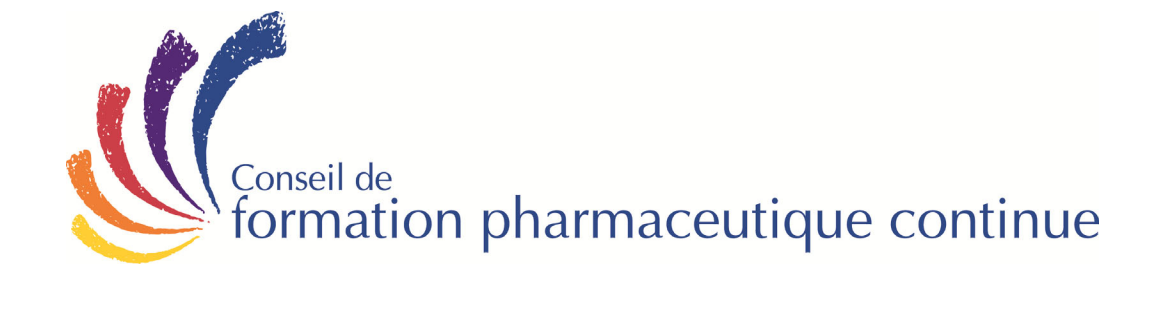

# **Document d'orientation**

### LANCEMENT D'UN PRODUIT DES SCIENCES DE LA VIE

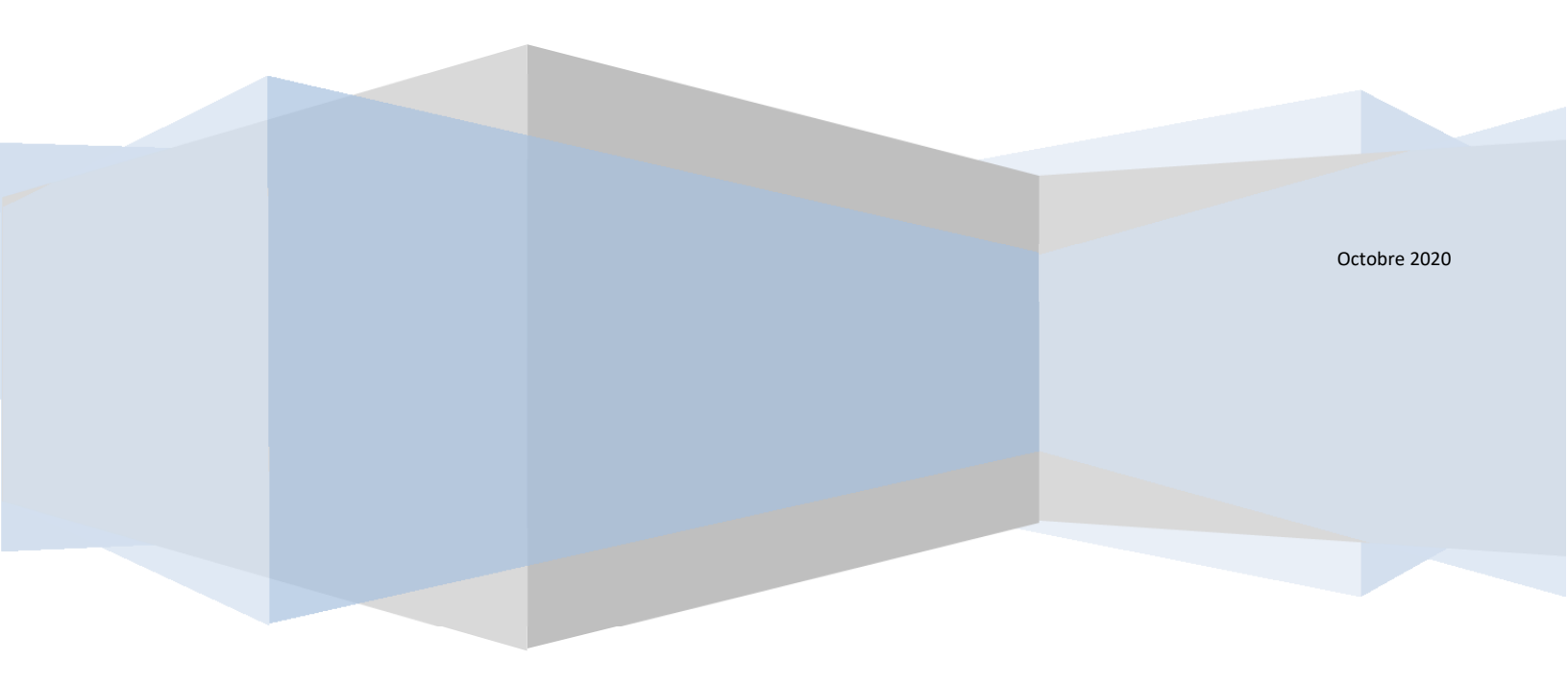

#### Bienvenue au cours Lancement d'un produit des sciences de la vie

Au CFPC, nous voulons que vous retiriez le maximum du temps, des efforts et de l'argent que vous investissez dans ce programme.

Ce cours, vous expliquera étape par étape les principaux éléments du processus de lancement d'un tel produit. Vous apprendrez ainsi tout ce qu'il faut faire pour amener un nouveau produit des sciences de la vie depuis l'élaboration du concept jusqu'à l'évaluation du lancement un an plus tard.

#### Contenu

Informations que vous trouverez dans ce document d'orientation :

- Information générale
- Guide d'étude
- Conseils pour optimiser votre apprentissage
- Instructions détaillées pour accéder à l'examen en ligne

#### Fiche d'information

| Contenu          | Matériel de cours sur papier<br>1 cartable, 256 pages                                                                                                    |  |
|------------------|----------------------------------------------------------------------------------------------------|--|
| Heures d'étude   | 25 heures (à un rythme de 10 pages à l'heure)                                                                                                    |  |
| Échéancier       | <ul> <li>Ce programme est conçu pour des coéquipiers occupés</li> <li>Il offre diverses options, dont une option de retrait.</li> <li>L'échéance standard est de 1 an avec prolongation jusqu'à 3 ans depuis la date d'inscription pour l'obtention du diplôme et des crédits.</li> <li>Option de retrait (aucun diplôme ni crédit)</li> </ul>                         |  |
| Dates d'examen   | 'ous avez la possibilité de faire votre examen dans le portail « <i>MonCFPC</i> » à out moment (24 heures par jour, 7 jours par semaine) pendant toute la lurée de votre inscription, soit jusqu'à votre date finale. L'assistance echnique est offerte du lundi au vendredi de 08h30 à 16h30 (heure de 'Est). Votre date finale est affichée dans « <i>MonCFPC</i> ». |  |
| Unités É.C.      | 2                                                                                                    |  |
| Type d'examen    | 50 questions à choix multiple                                                                                                    |  |
| Durée            | 1 heure                                                                                                    |  |
| *Note de passage | 60 %*                                                                                                    |  |

\*Vous pourrez voir votre note dès que vous aurez terminé l'examen. Vous pourrez aussi consulter la rétroaction en cliquant « Solutionnaire ».

#### Information générale

Que peut m'apporter ce programme du CFPC?

- L'assimilation, la compréhension et l'application des connaissances et concepts appris dans ce cours vous donneront plus d'assurance et vous permettront de communiquer de façon claire et crédible avec les professionnels de la santé.
- Vous serez à la fine pointe de l'information et deviendrez probablement un expert organisationnel dans l'aspect critique de cette mission.
- Il est probable que vous soyez même en mesure d'accélérer l'adoption de votre produit sur le marché, tout en aidant les professionnels de la santé et leurs patients et en maximisant le potentiel de revenus de ce produit. Un scénario gagnant-gagnant.

## À quoi sert votre NIP?

Vous vous demandez peut-être à quoi sert le **NIP** du CFPC (numéro d'identification personnel). Ce **NIP** de six chiffres servira à vous identifier et à sécuriser vos informations confidentielles dans notre base de données. Par exemple, vous devez entrer votre **NIP** pour accéder à l'examen sur notre site Web. Si vous avez oublié votre **NIP**, aussi appelé « numéro d'étudiant » (sur le signet accompagnant votre matériel de cours), veuillez communiquer avec le CFPC au **514-333-8362** (sans frais **1-888-333-8362**) du lundi au vendredi entre 8:30-16:30 (heure de l'Est) ou envoyez un courriel à <u>info@ccpe-cfpc.org</u> et nous vous contacterons le prochain jour ouvrable.

#### Guide d'étude

Ce cours a été conçu de manière à favoriser votre succès. La note de passage est de 60 %.

#### Le matériel de cours sur papier est appuyé par les outils d'apprentissage suivants:

- 1. Matériel de cours sur papier.
- 2. Un examen préparatoire (5 questions) est offert en tout temps sur votre portail du site Web du CFPC.
- 3. Examen final (50 questions)

#### Examen préparatoire :

Veuillez noter que le CFPC met à votre disposition un examen préparatoire en ligne sur notre site web. Cet examen a un double objectif. Tout d'abord, ils vous donnent une idée claire du type de questions qui seront posées à l'examen final. Deuxièmement, ils vous préparent à la réalité d'un examen en ligne. L'examen préparatoire est disponible sur votre portail en tout temps.

## Pour tirer pleinement parti de ce programme, nous vous suggérons de suivre la démarche d'apprentissage suivante :

- 1. Lisez la rubrique du présent document intitulée Conseils pour optimiser votre apprentissage.
- 2. Faites une première lecture du matériel de cours sur papier, y compris des questions visant à vérifier vos progrès.
- 3. Essayez de passer l'examen préparatoire sans aucune aide.
- 4. Faites une seconde lecture du matériel de cours sur papier.
- 5. Passez en revue l'examen préparatoire et vos notes.
- 6. Passez l'examen final sur notre site Web..

À ce stade-ci, vous désirez probablement évaluer le temps qu'il vous faudra investir dans votre apprentissage et la manière d'organiser votre étude sur une période de quelques semaines ou de quelques mois. Le nombre d'heures d'étude variera en fonction de votre formation, de l'expérience d'apprentissage antérieure avec du matériel semblable et le style d'apprentissage de chacun.

À un rythme de 10 pages à l'heure (incluant les questions visant à vérifier vos progrès et l'examen préparatoire), il faut prévoir environ 25 heures de préparation en vue de l'examen final.

#### Conseils pour optimiser votre apprentissage

Nous vous recommandons de prendre note des suggestions suivantes pour optimiser votre apprentissage et convertir les connaissances que vous aurez acquises en applications pratiques :

- Appropriez-vous ce matériel de cours. Surlignez-y des passages du texte. Écrivez vos notes dans la marge. La mise par écrit de vos pensées vous aidera à les retenir et à les articuler.
- Au lieu de lire l'ensemble d'un manuel, commencez par explorer la table des matières pour déterminer quelles sections s'appliquent le plus à vous, **puis lisez d'abord le contenu de ces sections.**
- Tentez de découvrir un enseignement ou une application dans tout ce que vous lisez.
- Au fil de vos lectures, **surlignez les sections** qui vous semblent intéressantes ou qui s'appliquent à vous. Pensez à faire un résumé de vos lectures pour mettre cette information en pratique dès le lendemain.
- Réservez-vous du temps dans votre agenda pour réfléchir à vos acquis et les mettre en pratique dans votre travail. Vous devez réfléchir à ce que vous allez faire et vous réserver du temps pour passer de la parole aux actes.
- Anticipez les obstacles qui risquent de survenir dans l'achèvement et la mise en application du contenu, puis élaborez d'avance des solutions qui vous permettront de les surmonter au moment voulu.
- Gardez vos lectures à portée de la main pour pouvoir les consulter rapidement, comme moyen d'améliorer vos compétences.
- Déterminez toujours ce que vous ferez des nouveaux renseignements ou enseignements. Établissez un nouvel objectif et agissez.
- Une fois votre cours terminé, peut-être serait-il avantageux que vous vous entreteniez de vos idées et de votre plan d'action avec un collègue, un conseiller, un mentor ou votre superviseur.
- Choisissez des expériences d'apprentissage qui sont adaptées à vos objectifs et qui vous offrent la meilleure chance d'exercer et de mettre en pratique vos nouvelles connaissances et compétences.
- Encouragez vos coéquipiers à s'inscrire aussi à ce cours afin que vous puissiez tous discuter de son contenu et contribuer ensemble à l'effort de lancement.

#### Planificateur d'actions

Idées à mettre en pratique :

|    | Idées | Actions | Résultats attendus |
|----|-------|---------|--------------------|
| 1  |       |         |                    |
| 2  |       |         |                    |
| 3  |       |         |                    |
| 4  |       |         |                    |
| 5  |       |         |                    |
| 6  |       |         |                    |
| 7  |       |         |                    |
| 8  |       |         |                    |
| 9  |       |         |                    |
| 10 |       |         |                    |
| 11 |       |         |                    |
| 12 |       |         |                    |
| 13 |       |         |                    |
| 14 |       |         |                    |
| 15 |       |         |                    |
| 16 |       |         |                    |
| 17 |       |         |                    |
| 18 |       |         |                    |
| 19 |       |         |                    |
| 20 |       |         |                    |

© CCPE-CFPC, 2021

Lancement d'un produit des sciences de la vie

#### Directives détaillées pour accéder aux examens en ligne

Pour accéder à votre examen en ligne du CFPC, veuillez suivre ces étapes:

- 1. Allez à la page d'accueil du CFPC au <u>www.ccpe-cfpc.org</u>
- 2. Choisissez « français » pour faire votre examen en français.
- Avant d'aller plus loin, vous devez avoir votre numéro d'identification personnel (NIP) de 6 chiffres du CFPC pour ouvrir une session. Si vous ne connaissez pas votre NIP (aussi appelé « numéro d'étudiant), communiquez avec le CFPC au 514-333-8362 (sans frais 1-888-333-8362) du lundi au vendredi entre 8:30-16:30 (heure de l'Est) ou envoyez un courriel à info@ccpe-cfpc.org et nous vous contacterons le prochain jour ouvrable.
- 4. Dans le coin supérieur droit de la page d'accueil, cliquez OUVRIR UNE SESSION SUR MonCFPC
- On vous demandera votre « nom d'utilisateur » et votre « mot de passe ». Vous n'aurez qu'à entrer votre numéro d'identification personnel (NIP) de 6 chiffres du CFPC comme nom d'utilisateur, et ensuite votre mot de passe.
- 6. L'examen comprend 50 questions à choix multiple. Vous disposez d'une période de 1heure pour terminer votre examen. Un chronomètre sera affiché à l'écran.
- 7. Une fois l'examen ouvert, vous recevrez des instructions détaillées. Si vous éprouvez des difficultés techniques pendant que vous passez l'examen en ligne, communiquez avec notre service d'assistance technique au 514-333-8362 (sans frais 1-888-333-8362) du lundi au vendredi entre 8:30-16:30 (heure de l'Est) ou envoyez un courriel à <u>support@ccpe-cfpc.org</u> et nous vous contacterons le prochain jour ouvrable.
- 8. Notez bien qu'une fois que l'examen est ouvert dans Internet, VOUS DEVEZ LE TERMINER, sinon vous aurez un échec par absence.
- 9. Vous pouvez naviguer dans votre examen, mais vous n'aurez qu'une seule occasion par question pour valider votre réponse. Souvenez-vous qu'en choisissant une réponse et en cliquant sur « Suivant », vous validez automatiquement votre choix. <u>Vous devez donc être certain de votre réponse avant de cliquer sur « Suivant »</u>.
- 10. Le système vous permet de sauter une question. Pour sauter une question, laissez toutes les cases de réponse libres et cliquez sur « Suivant ».
- 11. La barre de progression située au bas de l'écran affiche 3 couleurs distinctes : le blanc (questions non répondues), le gris (questions répondues) et l'orange (la question en cours). Cliquez un numéro de question affichée en blanc vous permettra de répondre à la question. Passez en revue toutes vos questions à l'aide des flèches situées aux extrémités de la barre de progression. Cliquez sur "VALIDER ET SORTIR" pour compléter le processus d'examen.

<u>Vous obtiendrez votre note dès que vous aurez terminé l'examen</u> puisqu'il s'agit d'un examen composé de questions à choix multiple ne nécessitant aucune correction manuelle. Vous pourrez aussi consulter la rétroaction en cliquant sur **Solutionnaire**.

12. Fermez votre fenêtre de navigation, vous avez terminé votre examen!

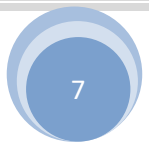